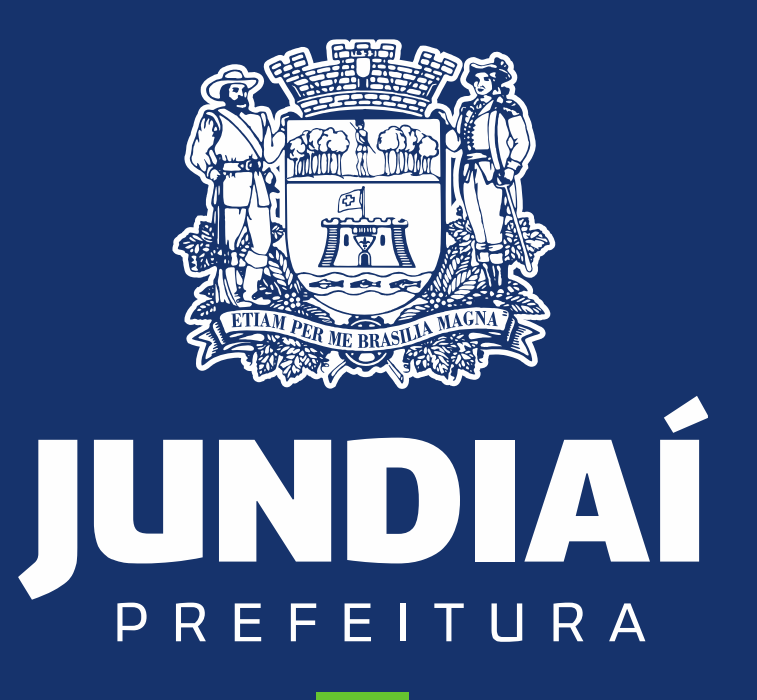

DESENVOLVIMENTO SUSTENTÁVEL

UNIDADE DE GESTÃO DE MOBILIDADE E TRANSPORTE

DEPARTAMENTO DE TRANSPORTE PÚBLICO

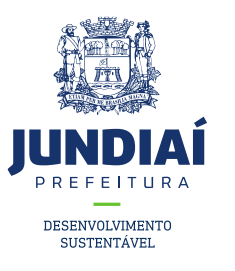

#### **PROCEDIMENTO PARA REALIZAR UMA**

# SOLICITAÇÃO/PEDIDO AO SETOR DE TÁXI

## **NO BALCÃO DO EMPREENDEDOR**

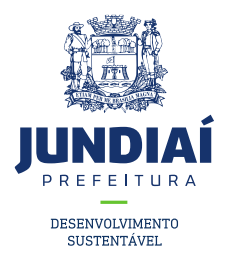

1º – Entrar no site da Prefeitura de Jundiaí através do link: <u>https://jundiai.sp.gov.br/</u>, e clicar em 'Empresa';

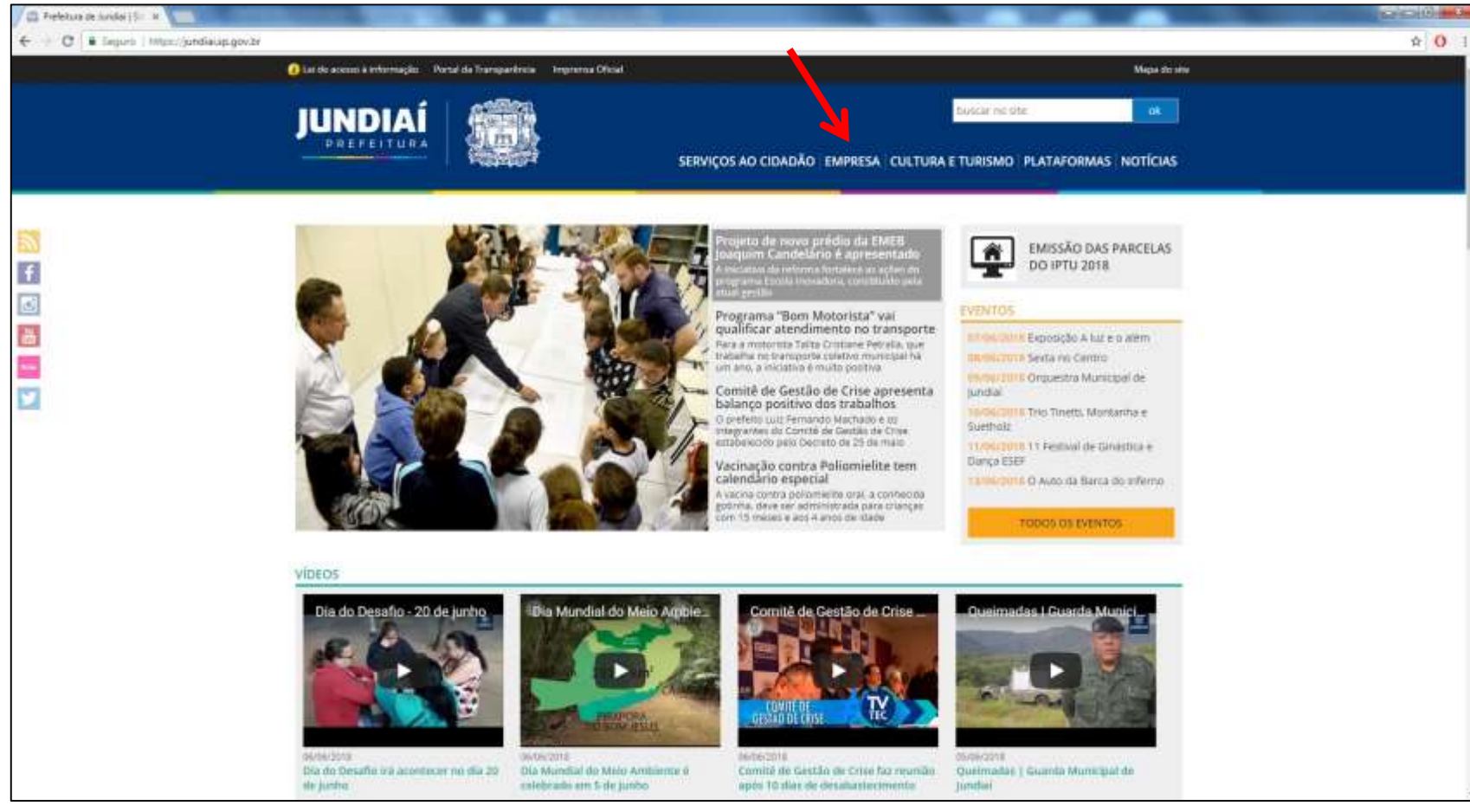

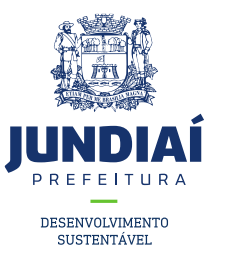

#### 2º Clicar em Balcão do Empreendedor;

|          | Dei de acesso à informação Portal da Transparência Imprensa Di                   | cial Mapa do ste                                                        |  |
|----------|----------------------------------------------------------------------------------|-------------------------------------------------------------------------|--|
|          |                                                                                  | SERVIÇOS AO CIDADÃO EMPRESA CULTURA E TURISMO PLATAFORMAS NOTÍCIAS      |  |
| <b>N</b> | PREFERTURA DE JUNDIAÌ & CONVESO                                                  |                                                                         |  |
| f        | Empresa                                                                          |                                                                         |  |
|          | <ul> <li>Agenda micro região - Unidade de Promoção da Saúde</li> </ul>           | + ITBI - Online                                                         |  |
| ä        | <ul> <li>Baicão do Empreendedor</li> <li>Código Tributário</li> </ul>            | <ul> <li>Nosa Fiscal Electronica</li> <li>Obras Particulares</li> </ul> |  |
| new -    | = Comora Aberta                                                                  | <ul> <li>Pontos de Interesse (PQI)</li> </ul>                           |  |
| 9        | <ul> <li>Consulta de Pagamentos a Fornecedores</li> <li>Dados Abertos</li> </ul> | Egital da Transparência     SAEPRO                                      |  |
|          | + Em jundial                                                                     | <ul> <li>Situação Cadastral do Contribuinte Mobiliário</li> </ul>       |  |
|          | Jundiai em Pleno Movimento - versão inglês                                       |                                                                         |  |

And speaking of education

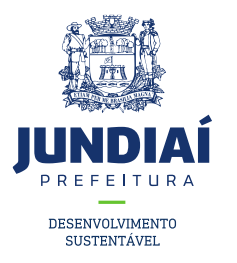

3º Ao abrir uma nova aba do balcão do empreendedor, na guia Licenciamento (Obtenha seu Alvará) clicar em 'Acessar';

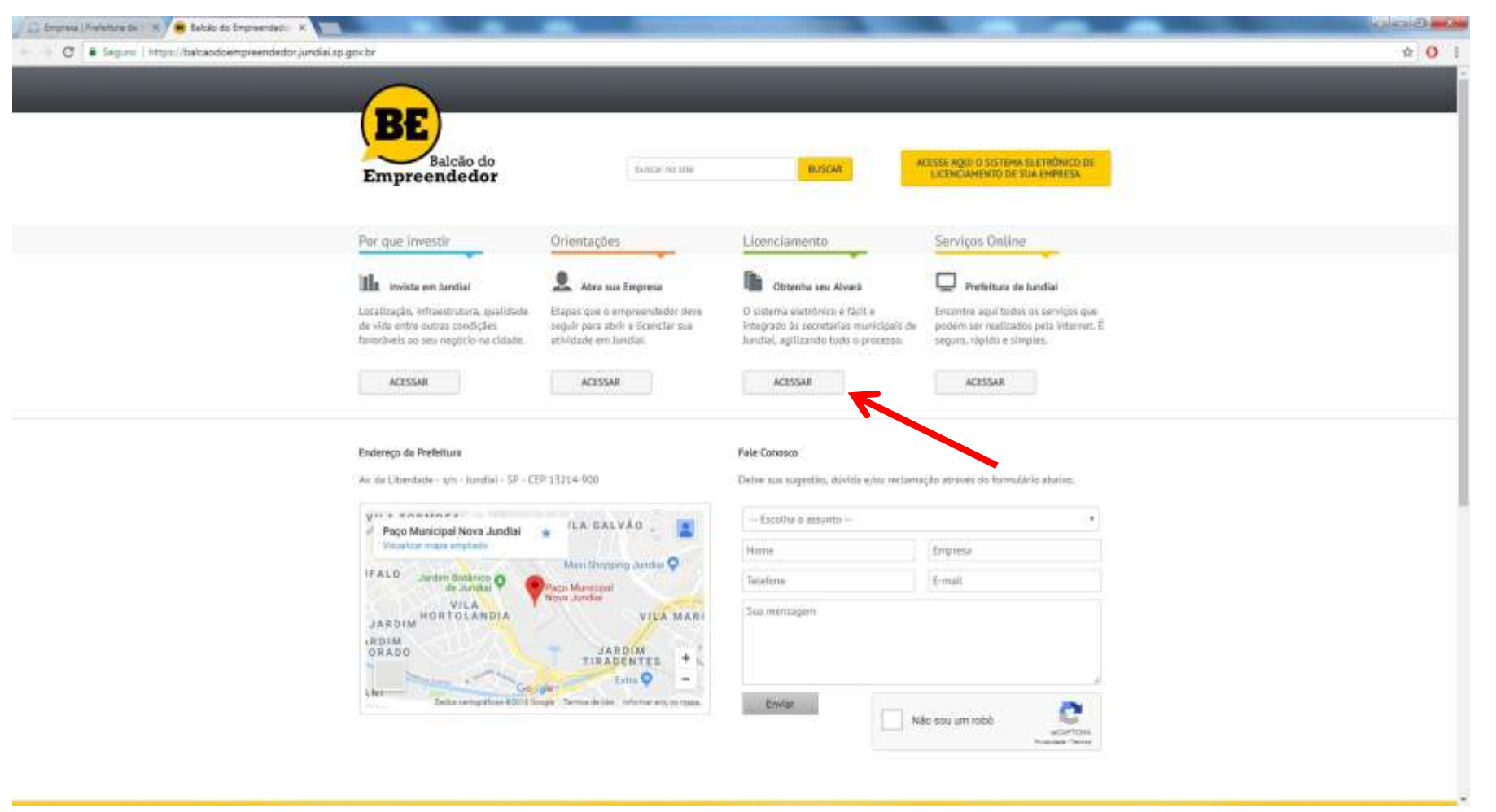

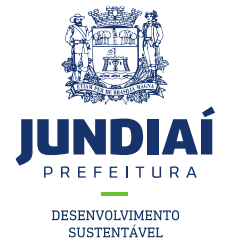

4º Irá aparecer a tela de Login para acesso no sistema, caso possua um 'CFM' preencha e faça o login com ele, se não clique na opção de CPF e preencha com seus dados;

| Balcão do<br>mpreendedor   | Retornar + Vantagens + Orientações + Serviço:                     |
|----------------------------|-------------------------------------------------------------------|
| LICENCIAMENTO +            | Entrar no Sistema                                                 |
| Inscrição/Licença          | Drimeiro presso?                                                  |
| Consultar Solicitações     | Para cadastrar sua senha, clique aqui.                            |
| Contador Não Estabelecido  | Esqueceu sua senha?                                               |
| Prestador Não Estabelecido | Informe os dados para entrar no sistema                           |
| Autenticar Talonário       |                                                                   |
| Situação Cadastral         |                                                                   |
| Consultar Taxa de Alvará   | * Logar por:      OCNPJ ou CPF                                    |
| Perguntas Frequentes       | * Pessoa:      Física      Jurídica                               |
|                            | * CPF:                                                            |
|                            | Serina.      Digite os caracteres do quadro:      MTAR      MICAR |

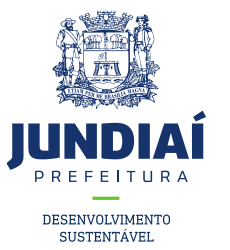

5º Ler e Marcar a caixa de Termos e Condições conforme indicação e clicar em 'Prosseguir';

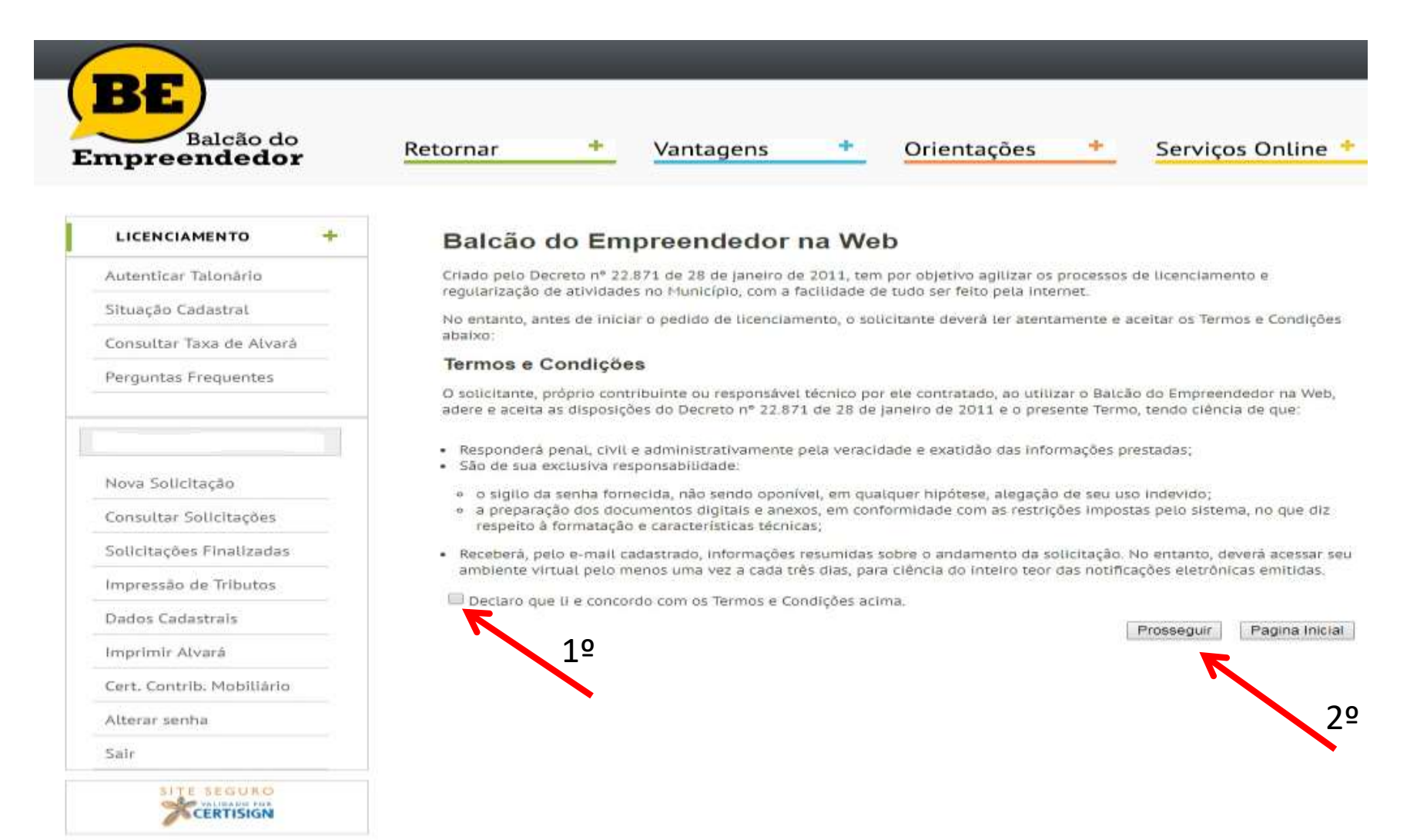

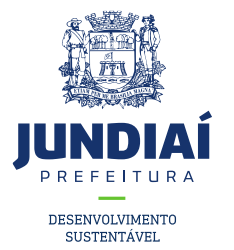

6º Clicar em 'Nova Solicitação' em seguida 'Alteração no CFM', 'Alteração de NOME' e 'Próximo' conforme

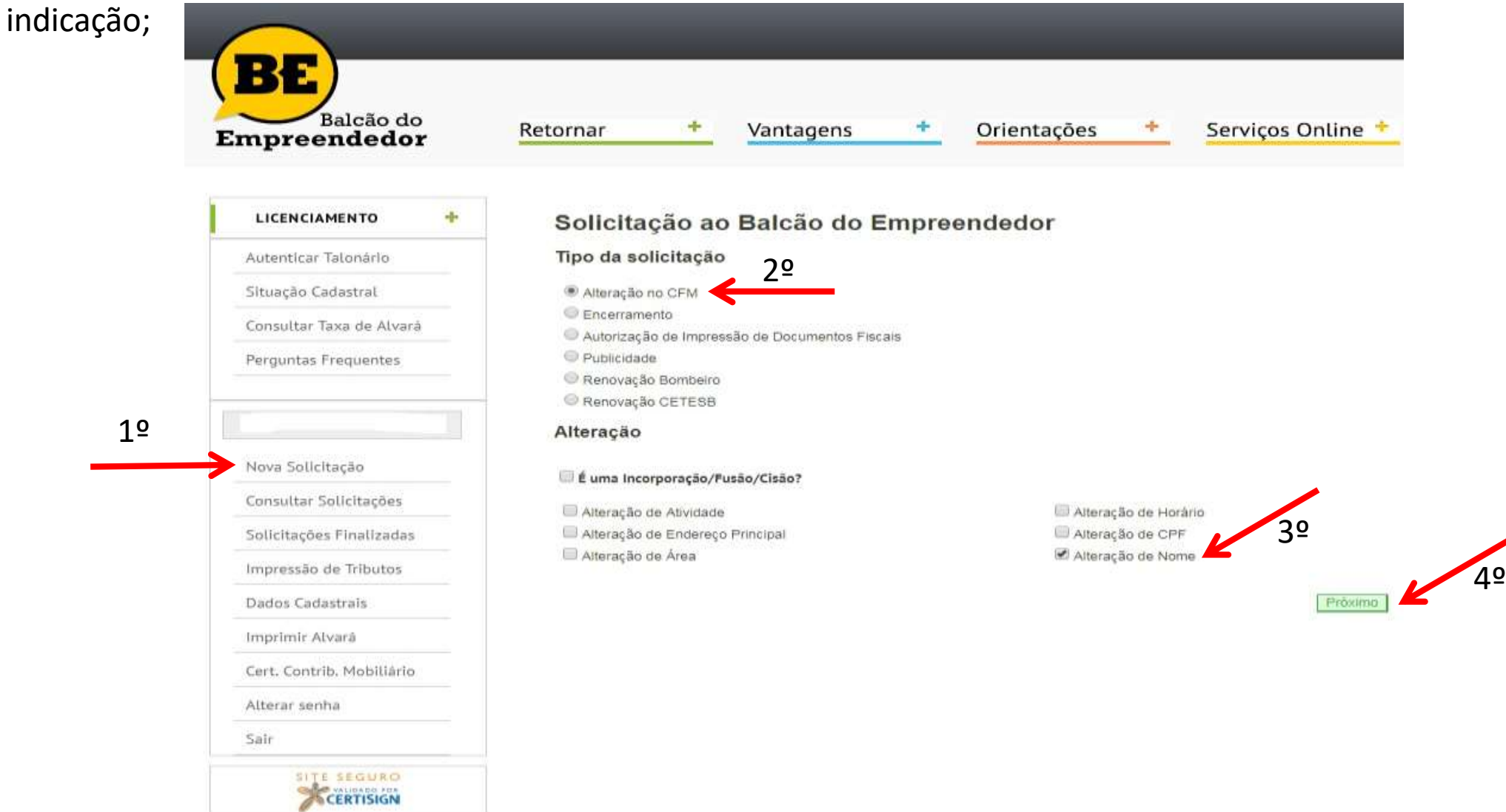

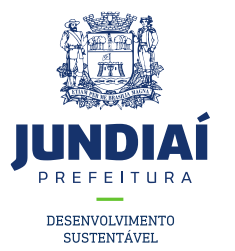

7º Preencher os dados, inclusive a data solicitada conforme indicação e clicar em 'Próximo';

| reendedor                                                                                                    | Retornar + Vantagens + Orientações + Serviços Online +                                                        |
|----------------------------------------------------------------------------------------------------|----------------------------------------------------------------------------------------------------|
| CENCIAMENTO +                                                                                                    | Solicitação ao Balcão do Empreendedor                                                                         |
| utenticar Talonário                                                                                                    | Dados do autônomo/profissional liberal                                                                        |
| Ituação Cadastral                                                                                                    | * Nome:                                                                                                    |
| onsultar Taxa de Alvará                                                                                                    | RG: * CPF;                                                                                                    |
|                                                                                                    | ★ Telefone: (0) 0                                                                                             |
| ova Solicitação                                                                                                    | <ul> <li>★ Email:</li> <li>★ Os dados informados acima são válidos a partir da data: 12/06/2018 IN</li> </ul> |
| Perguntas Frequentes<br>Nova Solicitação<br>Consultar Solicitações<br>Solicitações Finalizadas<br>Impressão de Tributos<br>Dados Cadastrais<br>Imprimir Alvará<br>Cert. Contrib. Mobiliário | * Email:<br>* Os dados informados acima são válidos a partir da data: 12/06/2018 12<br>Voltar Próximo         |

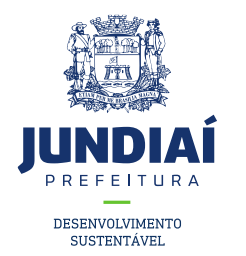

8º Anexar os documentos previamente ESCANEADOS em seu computador conforme solicitado, e em 'Declarações Diversas', descrever em uma folha sulfite a solicitação desejada conforme exemplos a ser disponibilizado pela UGMT ;

| Balcão do<br>preendedor | Retornar        | + Vantagen                                                    | s +          | Orientações                | + | Serviços Online * |
|-------------------------|-----------------|---------------------------------------------------------------|--------------|----------------------------|---|-------------------|
| ICENCIAMENTO 🕂          | Solicitaç       | ção ao Balcão d                                               | o Empre      | endedor                    |   |                   |
| itenticar Talonário     | Documento       | os                                                            |              |                            |   |                   |
| tuação Cadastral        | CPF (CÓPIA) ( p | dt,doc,dol ,pg,prig )                                         |              |                            |   |                   |
| insultar Taxa de Alvará | * Escolher ar   | rquivo   Nenhum andivo selec                                  | ionado       | ]                          |   |                   |
| rguntas Frequentes      | RG (CÓPIA) ( pd | <i>II.doc.doci (III.ong</i> )<br>rquivo keerihum rquivo selec | lonado       |                            |   |                   |
|                         | DECLARAÇÕES     | DIVERSAL (pdf,doc,docx,jpg,pr                                 | a)           | 12                         |   |                   |
| 6                       | Escolher arqu   | ilvo Honhum arquivo selecio                                   | nado         |                            |   |                   |
| ova Solicitação         |                 | Has not a presedure                                           | te des formu |                            |   |                   |
| insultar Solicitações   | Nota. Instruç   | oes para o preencimien                                        | no dos forma | larios <u>cirque aqui.</u> |   |                   |
| dicitações Finalizadas  |                 |                                                               |              |                            |   | Voltar Próximo    |
| pressão de Tributos     |                 |                                                               |              |                            |   |                   |
| idos Cadastrals         |                 |                                                               |              |                            |   |                   |
| primir Alvará           |                 |                                                               |              |                            |   |                   |
| rt. Contrib. Mobiliário |                 |                                                               |              |                            |   |                   |
| terar senha             |                 |                                                               |              |                            |   |                   |
|                         |                 |                                                               |              |                            |   |                   |

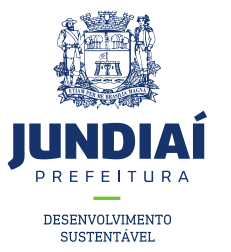

9º Conferir os dados e clicar em 'Concluir', em seguida anote o número da sua solicitação para posterior acompanhamento;

| npreendedor               | Retornar +                                                      | Vantagens + Orientações + S                                | Atenção                                                              |
|---------------------------|-----------------------------------------------------------------|------------------------------------------------------------|----------------------------------------------------------------------|
| LICENCIAMENTO +           | Confirmação                                                     | da Solicitação                                             | Lalo stentamente os dados informados e clique em Concla              |
| Autenticar Talonário      |                                                                 |                                                            | hipo da solicitação                                                  |
| Situação Cadastral        |                                                                 | Atenção                                                    |                                                                      |
| Consultar Taxa de Alvará  |                                                                 | Lela atentamente os dados informados e clique em Concluir. | Solicitação Cadastrada com sucesso.<br>Anote o número gerado: 146621 |
| Perguntas Frequentes      | Tino da solicitação                                             |                                                            | ок                                                                   |
|                           | AlteracaoNome                                                   |                                                            |                                                                      |
| 3.00                      | Dados do autônom                                                | o/profissional liberal                                     | Documentos                                                           |
| Nova Solicitação          | Nome:                                                           |                                                            | VALUETZER CEF (COPIA)<br>Valuetzer RG (COPIA)                        |
| Consultar Solicitações    | Email:                                                          |                                                            | Intralizer DECLARAÇÕES DIVERSAS                                      |
| Solicitações Finalizadas  | Documentos                                                      | na sao validos a partir da data. 12/06/2016                |                                                                      |
| Impressão de Tributos     | Visualizar CPF (GÓPIA)                                          |                                                            |                                                                      |
| Dados Cadastrais          | <u>Visualizar</u> RG (CÓPIA)<br><u>Visualizar</u> DECLARAÇÕES ( | DIVERSAS                                                   |                                                                      |
| Imprimir Alvará           |                                                                 | Voitar Concluir                                            |                                                                      |
| Cert. Contrib. Mobiliário |                                                                 |                                                            |                                                                      |
|                           |                                                                 |                                                            |                                                                      |

CERTISIGN

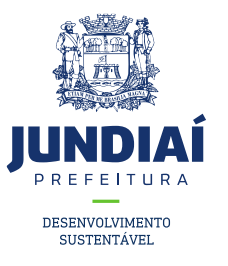

## SUA SOLICITAÇÃO FOI REALIZADA COM

### SUCESSO, E SERÁ INICIALMENTE ENVIADO

#### PARA UGGF PARA TRIAGEM, EM SEGUIDA A

# **UGMT PARA AS DEVIDAS PROVIDÊNCIAS.**